## 2 Faktor Abfrage ändern

Mithilfe dieses Links kann man nachträglich die 2 Faktor Abfrage ändern zu "Authenticator-App": <u>https://account.activedirectory.windowsazure.com/proofup.aspx?culture=de</u> Man kann sich über die "Work Apps" App die Authenticator App herunterladen (keine Apple ID erforderlich). Falls man die App nicht vorfindet, genügt es ein Ticket an <u>support@noeku.at</u> zu schreiben.

Nach dem Aufrufen des Links öffnet sich dieses Fenster:

| Νὄκυ                                                                                                    | ?  |  |
|----------------------------------------------------------------------------------------------------|----|--|
| Zusätzliche Sicherheitsüberprüfung                                                                                                    |    |  |
| Wenn Sie sich mit Ihrem Kennwort anmelden, müssen Sie zusätzlich von einem registrierten Gerät aus antworten. Auf diese Weise kann sich ein Hacker nicht nur mit ein gestohlenen Kennwort anmelden. Video zum Absichern Ihres Kontos anzeigen | em |  |
| welche ist ihre bevorzugte option?                                                                                                    |    |  |
| Diese Überprüfungsoption wird standardmäßig verwendet.                                                                                                    |    |  |
| Mich durch die App benachricht 🗸                                                                                                    |    |  |
| wie möchten sie antworten?                                                                                                    |    |  |
| Richten Sie eine oder mehrere der nachfolgenden Optionen ein. Weitere Informationen                                                                                                    |    |  |
| ✓ Authentifizierungstelefon * Österreich (+43) ✓                                                                                                    |    |  |
| Authentifikator-App oder Token                                                                                                    |    |  |
| Authenticator-App - iPhoneLydia Löschen                                                                                                    |    |  |
|                                                                                                    |    |  |
| Speichern Abbrechen                                                                                                    |    |  |
| Ihre Telefonnummern werden nur zur Sicherheitsüberprüfung verwendet Es fallen Standardgebühren für Gespräche und SMS an.                                                                                                    |    |  |
| ©2022 Microsoft Rechtliche Hinweise   Datenschutz                                                                                                    |    |  |
|                                                                                                    |    |  |
| Diesen Button anklicken womit sich dieses Fenster öffnet:                                                                                                    |    |  |

## Mobile App konfigurieren

Führen Sie die nachfolgenden Schritte aus, um die mobile App zu konfigurieren.

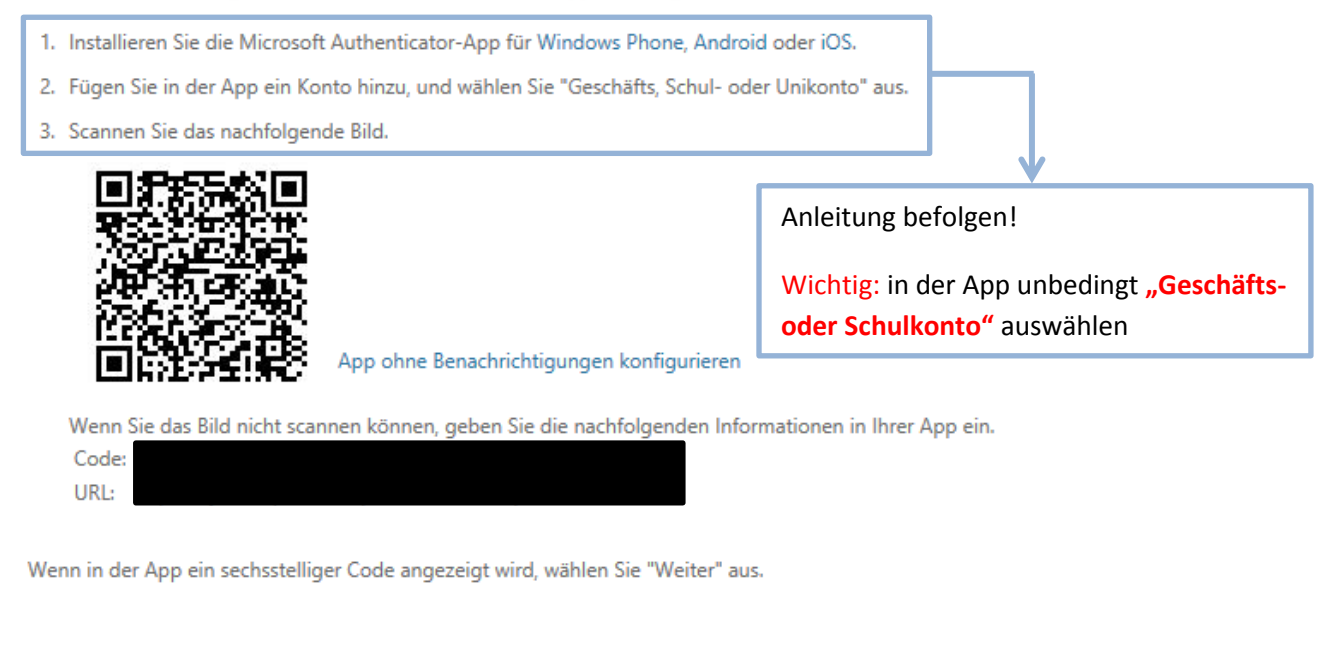

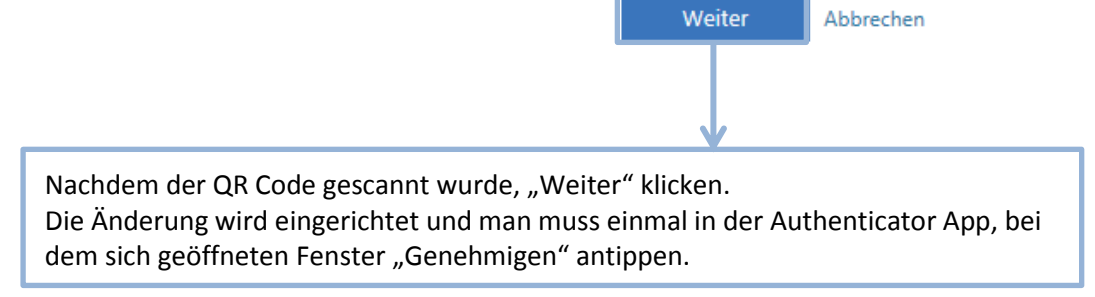